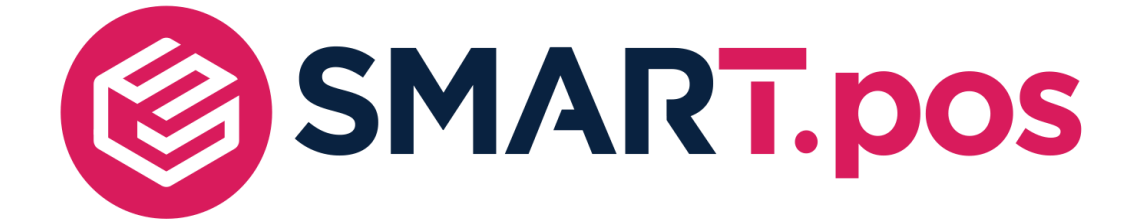

Korisnička podrška za ugovorne korisnike

# **S**TEL: **01/4400-444**

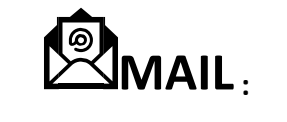

helpdesk@monri.eu

## 1. POKRETANJE SMART.POS aplikacije

1.1 Pokretanje aplikacije – SMART.pos (dupli klik na ikonu)

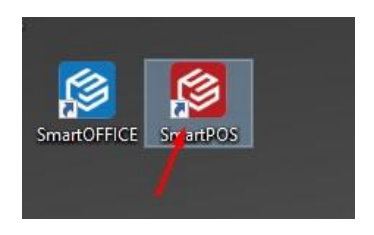

1.2 Nakon pokretanja, otvara se prozor za prijavu djelatnika

## 2. PRIJAVA U SUSTAV

2.1 U sustav prijavljujemo unosom PIN-a

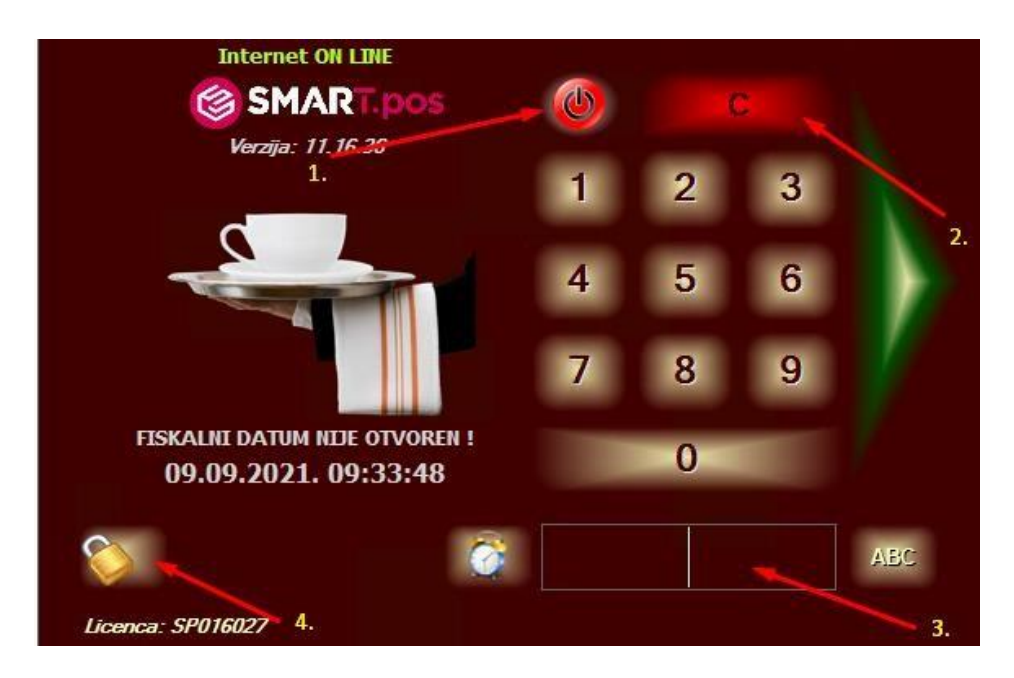

- 1. Tipka za gašenje aplikacije
- 2. Tipka za brisanje unosa PIN-a
- 3. Polje za unos PIN-a djelatnika
- 4. Ulazak u blagajnička izvješća

2.2 Nakon unosa PIN-a, pritisnemo zelenu strelicu s desne strane.

Ukoliko se radi o prvoj prijavu u danu program će tražiti potvrdu otvaranja fiskalnog dana

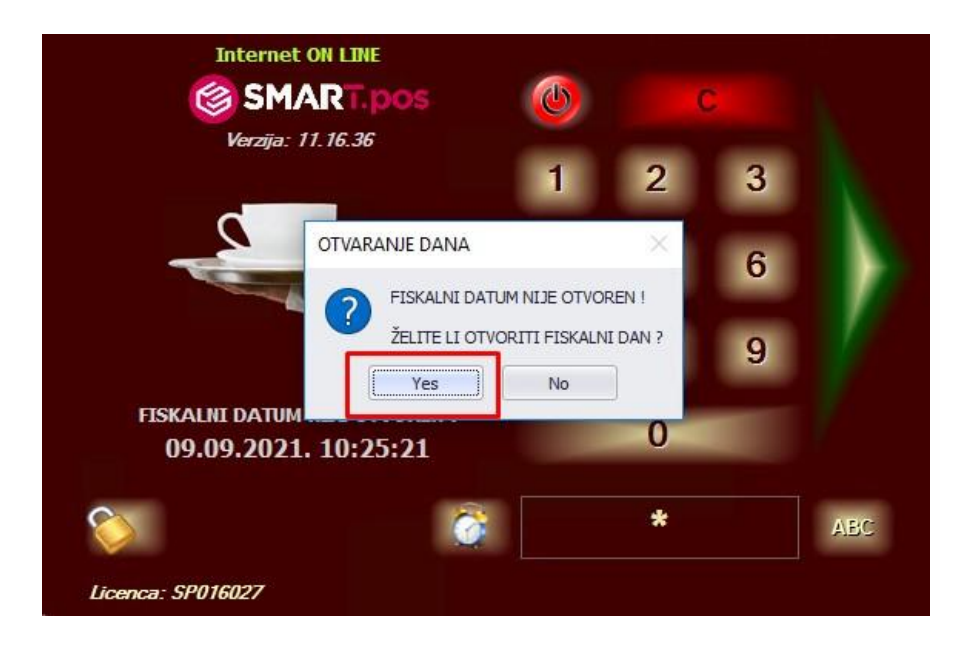

2.3 Nakon potvrde otvaranja dana, moramo potvrditi datum

(Obavezno provjeriti je li ponuđeni datum odgovara datumu za koji želimo otvoriti fiskalni dan)

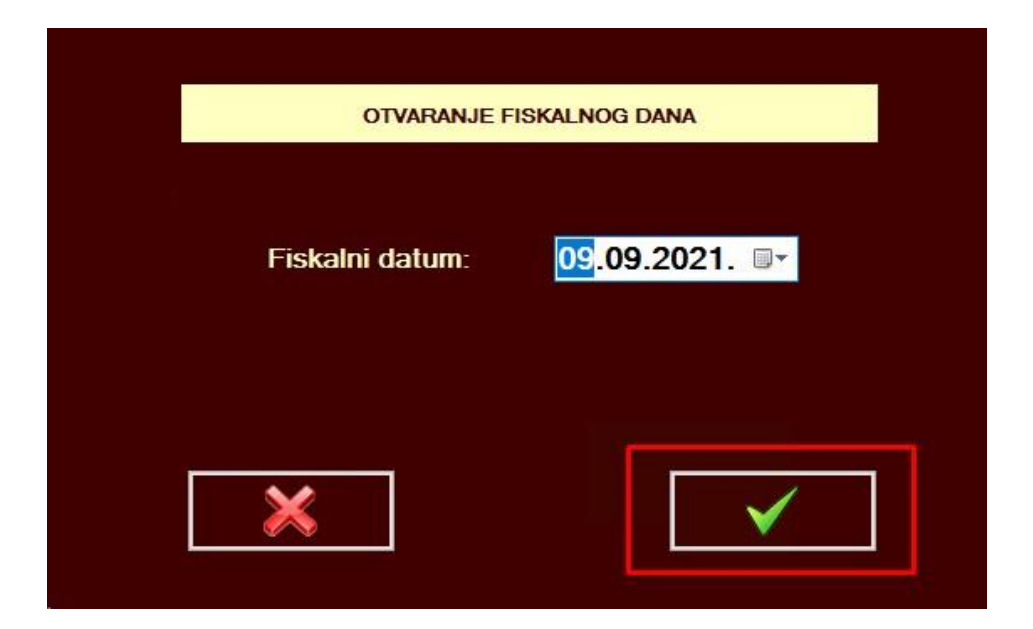

## 3. POČTNI EKRAN PRODAJE

|                             |                                  | DICA                          | X BRI                    | ŠI SVE<br>AVKE             |                     |                              | RA                          | IOJI                       | •                          |                           |                          | С                             |                             |                               |
|-----------------------------|----------------------------------|-------------------------------|--------------------------|----------------------------|---------------------|------------------------------|-----------------------------|----------------------------|----------------------------|---------------------------|--------------------------|-------------------------------|-----------------------------|-------------------------------|
| RB                          |                                  | ļ                             | Artikl / usluga          |                            | Ko                  | ličina Cije                  | ena Izr                     | nos In                     | fo P%                      |                           |                          |                               |                             |                               |
|                             |                                  |                               |                          |                            |                     |                              |                             |                            |                            |                           | $\exists$                |                               |                             |                               |
|                             |                                  |                               |                          |                            |                     |                              |                             |                            |                            |                           |                          |                               |                             |                               |
|                             |                                  |                               |                          |                            |                     |                              |                             |                            |                            |                           |                          |                               |                             |                               |
|                             |                                  |                               |                          |                            |                     |                              |                             |                            |                            |                           |                          |                               |                             |                               |
|                             |                                  |                               |                          |                            |                     |                              |                             |                            |                            |                           |                          |                               |                             |                               |
| TOPLI<br>NAPITC             | I BEZALK                         |                               | PIVO                     | VINO                       | ŠAMPANJA            | C APERIT                     | RI DO                       | OMAĆA<br>ISTOKA            | STRANA<br>ŽESTOKA          | WHISKY /<br>COGNAC        | КОКТЕ                    |                               |                             | GARETE                        |
| N KAVA +<br>CIJEĐENI<br>SOK | BIJELA<br>KAVA                   | BIJELA<br>KAVA BEZ<br>KOFEINA | BK MALA<br>S<br>MLIJEKOM | BK VELIKA<br>S<br>MLIJEKOM | CAPPUCC             | ČAJ                          | FRANCK<br>CAFFEE            | KAKAO                      | KAVA                       | KAVA BEZ<br>KOFEINA       | KAVA<br>ŠLAG             | KAVA T.C.                     | LEDENA<br>KAVA              | MACCHIA<br>TTO mali           |
| MACCHIA<br>TTO veliki       | MLIJEKO<br>0,10                  | NESCAFF                       | ŠLAG 0,05                | TOPLA<br>ČOKOLAD<br>A      | WETTPUN<br>KT STAFF | CEDEVITA<br>0,25             | CIJEĐENA<br>NARANČA<br>0,10 | CIJEĐENA<br>NARANČA<br>0,2 | CIJEĐENA<br>NARANČA<br>0,3 | COCA<br>COLA0,25          | COCKTA<br>0,275          | FANTA<br>0,25                 | JAMNICA<br>GAZIRANA<br>0,25 | JAMNICA<br>SENSATIO<br>N 0,25 |
| JANA<br>0,33L               | JANA<br>AROMA<br>0,33            | LEDENI<br>ČAJ 0,25            | LIMUNADA<br>0,3          | ORANGIN<br>A0,25           | PAGO 0,20           | PEPSI<br>COLA 0,25           | PIPI 0,25                   | RED BULL<br>0,25           | UELLE<br>EMOTION<br>0.33   | SANPELL<br>EGRINO<br>0,33 | SCHWEPP<br>ES 0,25       | SPEZI 0,33                    | SPRITE<br>0,25              | BAVARIA<br>0,25               |
| BECKS<br>0,33               | CORONA<br>0,33                   | ERDINGE<br>R.0,50             | HEINEKEN<br>0,33         | LEFFE<br>0,33              | OŽUJSKO<br>0,33     | OŽUJSKO<br>COOL 0,50         | OŽUJSKO<br>LIMUN<br>0,50    | STAROPR<br>AMEN 0.50       | AMEN<br>TOČENO<br>0.30     | AMEN<br>TOČENO<br>0.50    | STELLA<br>ARTOIS<br>0,33 | TOMISLAV<br>CRNO<br>PIVO 0.5L |                             | A MALVACU                     |
| GRASEVI<br>NACIO            | RER<br>GRASEVI<br>NAOTE          | MARTINI<br>BIANCO<br>0.1      | MARTINI<br>DRY 0,10      | ROSSO<br>0.10              | SOMERSB<br>Y 0.33   | SOSKIC<br>PINOT<br>NG/R 0.10 | SOSIC<br>PHOT<br>NCIR 0.75  | TOMIC<br>PLAVAC<br>0.10    | TOMIC<br>PLAMC<br>0.75     | VERMOUT                   | FREIXENE<br>T 0,75       | MOET E<br>CHANDON<br>0,75     | PROSECC<br>0 0,10           | PROSE<br>0.0,75               |
| Blagajnik<br>11.12.202      | 999<br>:: Mateo G.<br>3 08:49:19 |                               |                          |                            | M                   | INU                          | 1                           | 2                          | 3                          |                           |                          |                               | 0                           | ,00                           |

#### 3.1. FUNKCIJSKE TIPKE

- 1. "LADICA"- pritiskom na tipku, otvara se ladica za novac
- 2. "X"- Tipka za unos količine. Odaberemo artikl, stisnemo X i upišemo željenu količinu
- 3. "BRIŠI SVE STAVKE"- Brisanje svih odabranih stavaka s ekrana
- 4. "GOTOVINA"- Nakon odabira stavaka za naplatu, tipka za izdavanje gotovinskog računa
- 5. "MOJI RAČUNI"- Ulazak u pregled svih DANAŠNJIH računa
- 6. "C"- Tipka za brisanje stavaka na ekranu
- 7. "MINIMIZIRAJ"- tipka za minimiziranje aplikacije.
- 8. "PROŠIRENE OPCIJE NAPLATE" (R1, Reprezentacija...)
- 9. "POVRATAK NA PRIJAVU DJELATNIKA"

## 3.2 Izdavanje R1 računa

Odaberemo stavke za naplatu te pritisnemo zelenu strelicu u desnom gornjem kutu ekrana

|                          |                   | HCA                | X BF                    | RIŠI SVE<br>TAVKE |           |             | MOJI<br>RAČUNI     |      |               |                     |              | С         |                |                     |
|--------------------------|-------------------|--------------------|-------------------------|-------------------|-----------|-------------|--------------------|------|---------------|---------------------|--------------|-----------|----------------|---------------------|
| RB                       |                   |                    | Artikl / uslug          | a                 | Količir   | a Cijena    | Iznos              | Info | P%            |                     |              |           |                |                     |
| 1                        | KAVA              |                    |                         |                   | 1,0       | 00 1,35     | 1,35               | ٩    | 0,00          |                     |              |           |                |                     |
| 2                        | KAVA              |                    |                         |                   | 1,0       | 00 1,35     | 1,35               | 0    | 0,00          |                     |              |           |                |                     |
|                          |                   |                    |                         |                   |           |             |                    |      |               |                     |              |           |                |                     |
|                          |                   |                    |                         |                   |           |             |                    |      |               |                     |              |           |                |                     |
|                          |                   |                    |                         |                   |           |             |                    |      |               |                     |              |           |                |                     |
|                          |                   |                    |                         |                   |           |             |                    |      |               |                     |              |           |                |                     |
|                          |                   |                    |                         |                   |           |             |                    |      |               |                     |              |           |                |                     |
| TOPU                     | locause           |                    |                         |                   |           | (ADEDITINA) |                    |      |               |                     |              |           |                |                     |
| NAPITCI                  | NA PI             | CA                 | PIVO                    | VINO              | ŠAMPANJAC | LIKERI      | ZESTOKA            | ŽES  | KANA<br>STOKA | COGNAC              | KOKT         | ELI HF    | RANA           | CIGARETE            |
| N KAVA +<br>CIJEĐENI     | BIJELA<br>KAVA    | BIJELA<br>KAVA BEZ | BK MALA<br>S<br>MULIEKO | BK VELIKA<br>S    | CAPPUCC   | ČAJ FI      | RANCK<br>AFFEE KAP | (AD  | KAVA          | KAVA BEZ<br>KOFEINA | KAVA<br>ŠLAG | KAVA T.C. | LEDENA<br>KAVA | MACCHIA<br>TTO mali |
| MACCHIA                  | MLIJEKO           | NESCAFE            |                         | TOPLA             | WETTPUN   |             |                    |      | J             |                     |              |           | -              |                     |
| TTO veliki               | 0,10              | E                  | SLAG 0,0                | A                 | KT STAFF  |             |                    |      |               |                     |              |           |                |                     |
|                          |                   |                    |                         |                   |           |             |                    |      |               |                     |              |           |                |                     |
|                          |                   |                    |                         |                   |           |             |                    |      |               |                     |              |           |                |                     |
|                          |                   |                    |                         |                   |           |             |                    |      |               |                     |              |           |                | 6                   |
|                          |                   |                    |                         |                   |           |             |                    |      |               |                     |              |           |                |                     |
|                          | 999               |                    |                         |                   |           |             |                    |      |               |                     |              |           |                |                     |
| Blagajnik:<br>11.12.2023 | Mateo G. 09:54:18 |                    |                         |                   | MEN       | U           | 1                  | 2    | 3             |                     |              |           |                | 2,70                |

Prebacimo se u desnu stranu te odaberemo tipku **R1** (mora se zazeleniti), te pritisnemo tipku plaćanja – **GOTOVINA** (naplata **R1** računa je moguća i opcijama **VIRMAN ili KARTICA** ovisno koje vrste plaćanja prima prodajno mjesto ).

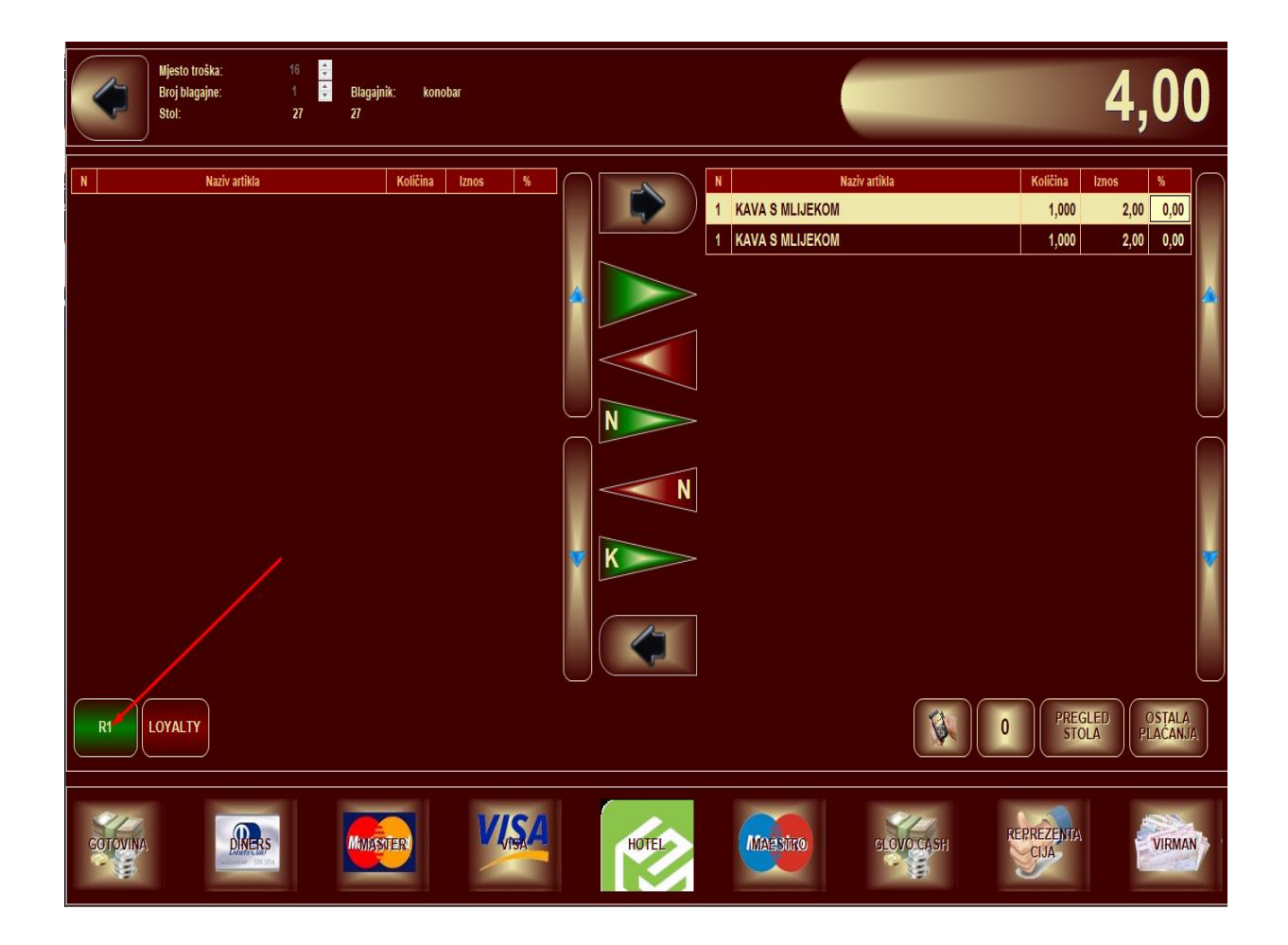

Nakon što smo odabrali R1 račun te vrstu plaćanja, otvara se prozor sa kupcima (partnerima). Ukoliko već postoji kupac, biti će na popisu kod učitavanja kupaca, te ga nađemo na popisu i stisnemo zelenu kvačicu u desnom donjem kutu. Ukoliko partner ne postoji, pritisnemo tipku **NOVI KUPAC (F2)**.

| PRETRAŽIVANJE (VIR  | MAN)    |                     |             |
|---------------------|---------|---------------------|-------------|
| Naziv partnera      | Popust% | Grad                | OIB ^       |
| ADRIA CALIX D.O.O   | 0,00    | RIJEKA              | 40884005073 |
| ADRIA GRUPA D.O.O.  | 0,00    | ZAGERB              | 06637660960 |
| ADRIA TRGOVINA      | 0,00    | ZAGREB              | 64862538713 |
| ADRIAKAT D.O.O.     | 0,00    | ZAGREB              | 21833405795 |
| ADRIATEH d.o.o.     | 0,00    | Sv. Nedjelja-Novaki | 94348106606 |
| AEDIF. PROJ. D.O.O. | 0,00    | ZAGREB              | 78775320501 |
| AERO PAK D.O.O.     | 0,00    | ZAGREB              | 84444125558 |
| AFFABILIS D.O.O.    | 0,00    | ZAGREB              | 71891562571 |
| AGENIS D.O.O.       | 0,00    | ZAGREB              | 73831655633 |
| AGGEMO              | 0,00    | ZAGREB              | 74467712614 |
| AGRO-DOM D.O.O.     | 0,00    | ZAGREB              | 47865426584 |
| AGROKOKA D.O.O.     | 0,00    | PULA                | 43831122153 |
|                     |         |                     |             |
| NOVI (F2)           |         |                     |             |
| ABC                 |         |                     |             |

Ukoliko smo odabrali polje novi kupac, otvara se prozor za unos kupca. Taj kupac će ostati evidentiran u programu, te ga nećemo više morati unositi. Unosimo podatke koje program traži u navedena polja, te pritisnemo kvačicu, nakon koje izlazi R1 račun.

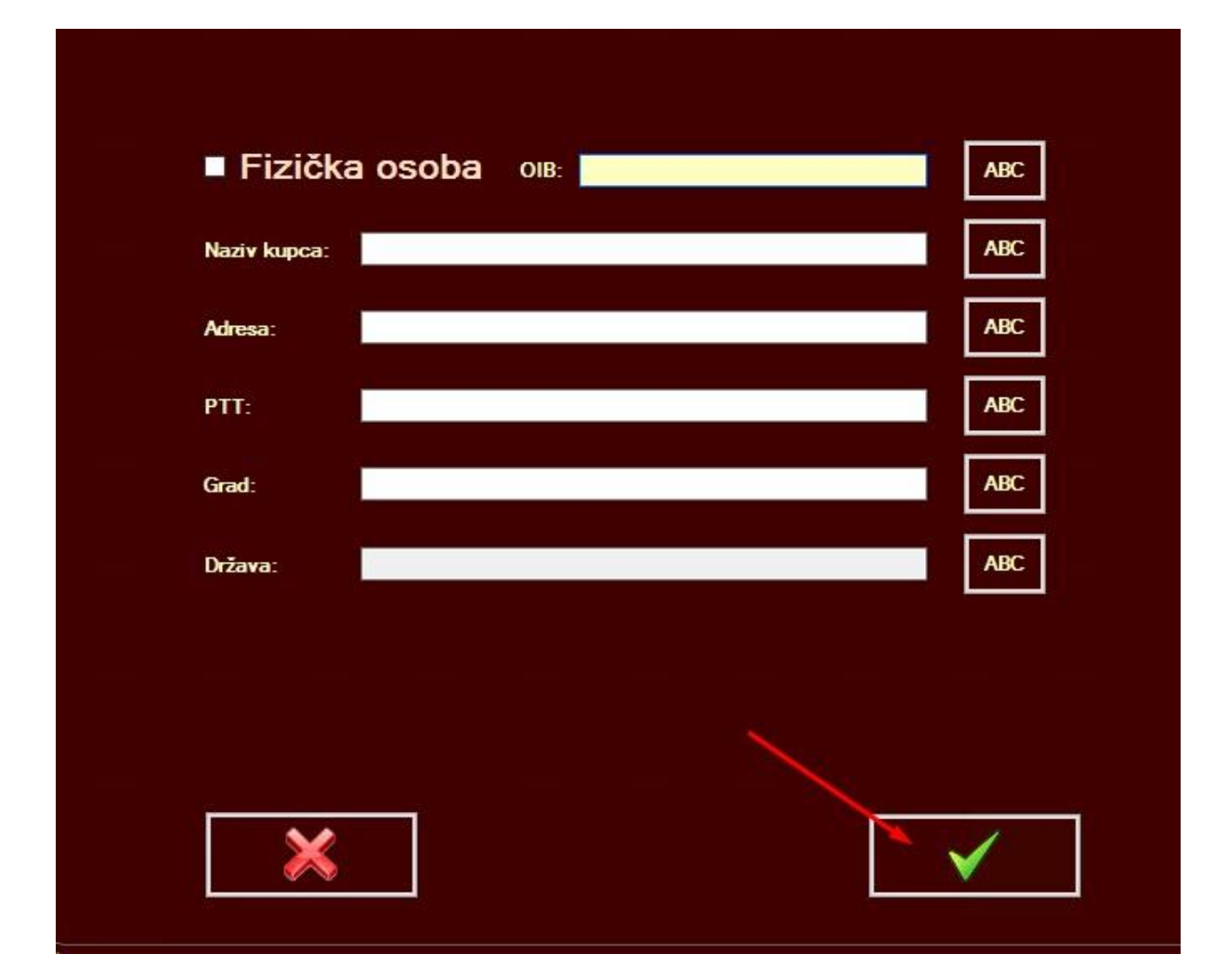

## **3.3.** Izdavanje računa na REPREZENTACIJU

- Kao i kod R1 računa, odaberemo stavke za naplatu reprezentacije te pristisnemo zelenu strelicu u desnom vrhu ekrana.

|                      | LADK              | CA                            | X BR                     | IŠI SVE<br>TAVKE           |          | Ð       |                      | MOJI<br>RAČUN |          | Ţ                |      |                     |              | С        |                | <b>P</b>              |
|----------------------|-------------------|-------------------------------|--------------------------|----------------------------|----------|---------|----------------------|---------------|----------|------------------|------|---------------------|--------------|----------|----------------|-----------------------|
| RB                   | 1                 |                               | Artikl / usluga          | l.                         | K        | oličina | Cijena               | Iznos         | In       | ıfo F            | P%   |                     |              |          |                |                       |
| 1                    | KAVA              |                               |                          |                            |          | 1,000   | 1,35                 | 1,            | 35 (     |                  | 0,00 |                     |              |          |                |                       |
| 2                    | KAVA              |                               |                          |                            |          | 1,000   | 1,35                 | 1,            | 35       |                  | 0,00 |                     |              |          |                |                       |
|                      |                   |                               |                          |                            |          |         |                      |               |          |                  |      |                     |              |          |                |                       |
|                      |                   |                               |                          |                            |          |         |                      |               |          |                  |      |                     |              |          |                |                       |
|                      |                   |                               |                          |                            |          |         |                      |               |          |                  |      |                     |              |          |                |                       |
|                      |                   |                               |                          |                            |          |         |                      |               |          |                  |      |                     |              |          |                |                       |
|                      |                   |                               |                          |                            |          |         |                      |               |          |                  |      |                     |              |          |                |                       |
|                      |                   |                               |                          |                            |          |         |                      |               |          |                  | _    |                     |              |          |                |                       |
| TOPLI<br>NAPITCI     | BEZALKO<br>NA PIC | HOL                           | PIVO                     | VINO                       | ŠAMPANJ. | AC AI   | PERITIVI /<br>LIKERI | DOMA<br>ŽESTO | ĠA<br>KA | STRAN,<br>ŽESTOK | Â    | WHISKY /<br>COGNAC  | кокт         | ELI      | IRANA          | CIGARETE              |
| N KAVA +<br>CIJEĐENI | BIJELA<br>KAVA    | BIJELA<br>KAVA BEZ<br>KOFEINA | BK MALA<br>S<br>MLIJEKOM | BK VELIKA<br>S<br>MLIJEKOM | CAPPUCC  | ČA.     | J FR/<br>CAI         | ANCK          | akao     | KAV              | Ά    | KAVA BEZ<br>KOFEINA | KAVA<br>ŠLAG | KAVA T.C | LEDEN.<br>KAVA | A MACCHIA<br>TTO mali |
| MACCHIA              | MLIJEKO           | NESCAFF                       | SI AC DO                 | TOPLA                      | WETTPUN  |         |                      |               |          |                  |      |                     |              |          |                |                       |
| TTO veliki           | 0,10              | E                             | SLAG U,UC                | A                          | KT STAFF |         |                      |               |          |                  |      |                     |              |          |                |                       |
|                      |                   |                               |                          |                            |          |         |                      |               |          |                  |      |                     |              |          |                |                       |
|                      |                   |                               |                          |                            |          |         |                      |               |          |                  |      |                     |              |          |                |                       |
|                      |                   |                               |                          |                            |          |         |                      |               |          |                  |      |                     |              |          |                | 6                     |
|                      |                   |                               |                          |                            |          |         |                      |               |          |                  |      |                     |              |          |                |                       |
|                      | 999               |                               |                          |                            |          |         |                      |               |          | 1                |      |                     |              |          |                |                       |
| Blagajnik:           | Mateo G.          |                               |                          |                            | M        | ENU     |                      | 1             | 2        | 3                | 3    |                     |              |          |                | 2,70                  |

Kada smo se prebacili desno, u donjem djelu ekrana odaberemo način plaćanja **REPREZENTACIJA.** 

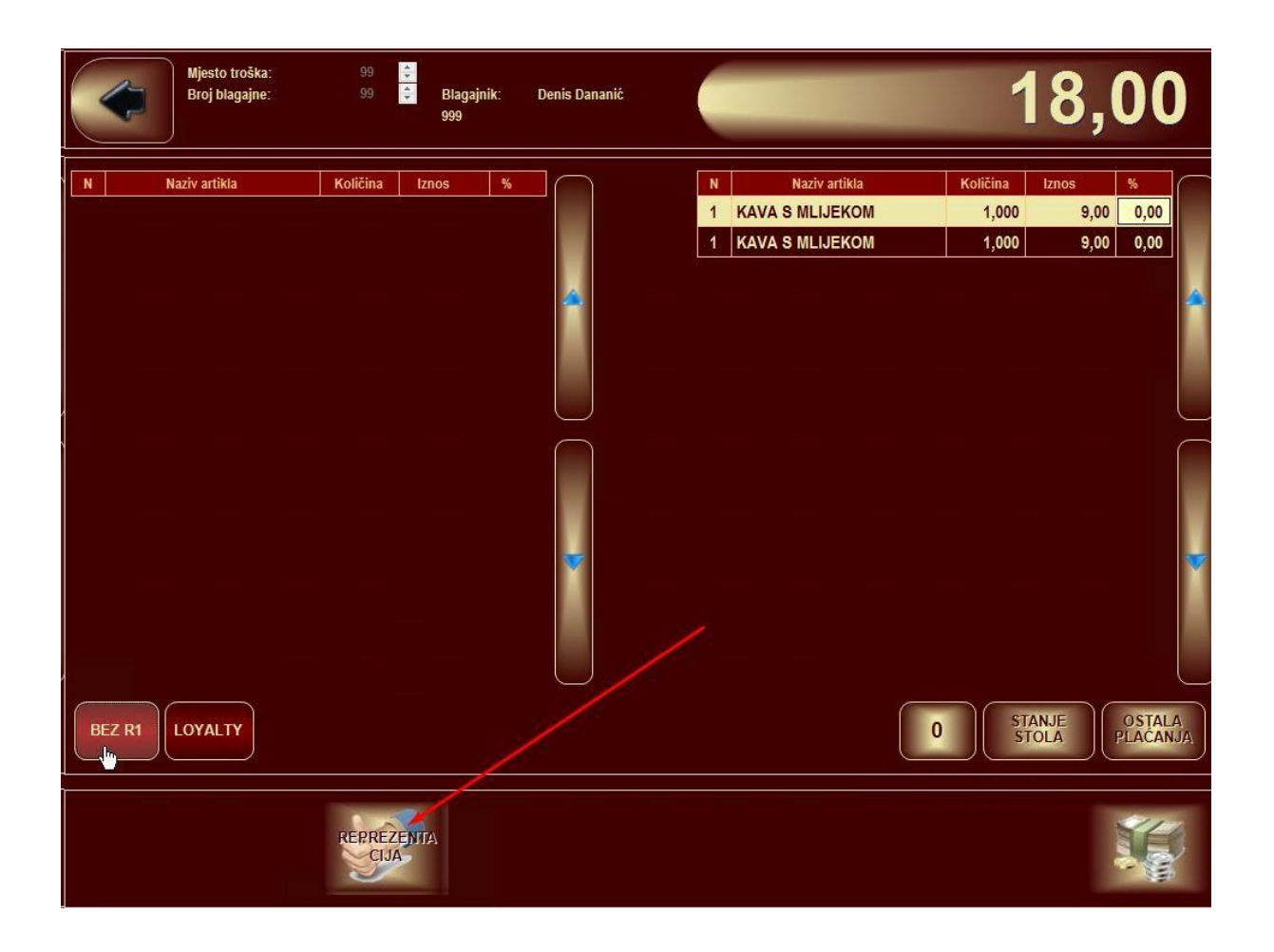

Nakon što smo odabratili **REPREZENTACIJU** otvara se polje za unos korisnik Reprezentacije. Skeniramo karticu Reprezentacije (slika 1.) ili upišemo korisnika reprezentacije (slika 2.) ukoliko je takav način rada aktiviran te stisnemo zelenu kvačicu kako bi izašao račun.

| Mjesto troška: 99 5<br>Broj blagajne: 99 5 Blagajnik: Denis Dananić<br>999                                                                                                    | 18,00                                                                |
|----------------------------------------------------------------------------------------------------|----------------------------------------------------------------------|
| N Naziv artikla Količina Iznos % N Naziv artikla   1 KAVA S MLIJE 1 KAVA S MLIJE 1 KAVA S MLIJE 1 KAVA S MLIJE 1 KAVA S MLIJE 1 KAVA S MLIJE 1 KAVA S MLIJE 1 KAVA S MLIJE 1 KAVA S MLIJE 1 KAVA S MLIJE 1 KAVA S MLIJE 1 KAVA S MLIJE 1 KAVA S MLIJE 1 KAVA S MLIJE 1 KAVA S MLIJE 1 1 KAVA S MLIJE 1 1 1 1 1 1 1 1 1 1 1 1 1 1 1 1 1 1 1 1 1 1 1 1 1 1 1 1 1 1 1 1 1 1 1 1 1 1 1 1 1 1 1 1 1 1 1 1 1 1 1 1 1 1 1 | tikla Količina Iznos %<br>KOM 1,000 9,00 0,00<br>KOM 1,000 9,00 0,00 |
| UNESITE KORISNIKA                                                                                                    | 0 STANJE OSTALA<br>PLACANJA                                          |
| REPREZENTIA                                                                                                    |                                                                      |
| Korisnik reprezentacije:, 1 2 3 4 5 6 7 8 9 $\Box$ Q W E R T Z U I O $\Box$ Q W E R T Z U I O $\Box$ Q W E R T Z U I OCaps Lock A S D F G H J K $\uparrow$ > Y X C V B N M ;CtrlAlt                                                                                                    | 0 ' + <<br>P Š Ð<br>L Č Ć Ž<br>: _ ↑<br>Alt Gr Ctrl                  |
|                                                                                                    | ✓                                                                    |

## 4. ULAZAK U BLAGAJNIČKA IZVJEŠĆA

4.1 Unosom PIN-a kod prijave odabiremo ikonu lokota

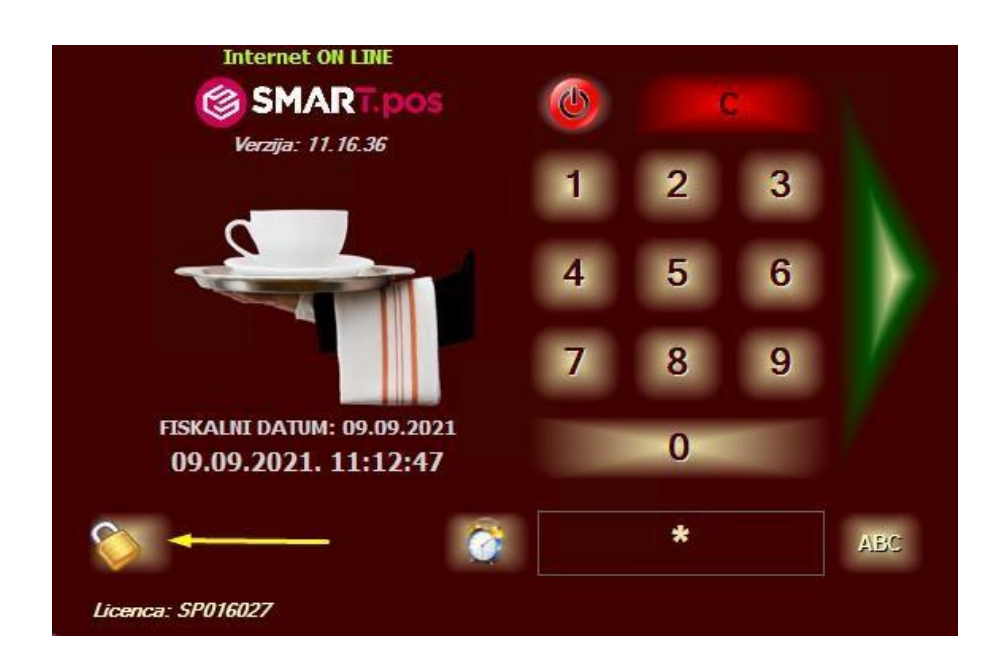

- Funkcije blagajnika PREGLED 1 OBRAČUN OTVORENI INVENTURA HOTELSKE MEĐUOBR MOJI POLOG PRODAJNIH RAČUNI BLAGAJNIKA STOLOVI ŠANKA KONZUMACIJE BLAGAJNE ARTIKALA Otvaranje / zatvaraje dana PROMET POF PREGLED PRODANIH PREGLED STORNO PROMET PO PROMET PO F1 - ZATVARANJE DANA BLAGAJNICIMA DOSTAVI JAČIMA PLAĆANJIMA ARTIKALA STAVKI Funkcije voditelja OTKLJUČAJ BLAGAJNIKA OBRAČUN BLAGAJNE KONTROLA RAČUNA PREGLED FAVORITI BRZE TIPKE ZALIHA KONTROLNA **EVIDENCIJA** PERIODIČNI OBRAČUN 3 OBRAČUN VRSTE PLAĆANJA HAPPY HOUR INFO PORUKE BACKUP DB RADNOG VREMENA TRAKA SMJENE KNJIGA ZAKLJUČENI KNJIGA PROMETA I ZAK. STANJE TEČAJ SmartTABLE PROMETA RAČUNI PROVJERI grga **QR CJENIK** DNEVNU PONUDU POSTAVKE AŽURIRAJ NAZIVI STOLOVA ORDERMAN MATIČNE E-MAIL ADRESA POSTAVKE PODATKE dministracija 00
- 4.2 Opcije blagajničkih izvještaja

1. **"MOJI RAČUNI"** otvara isti pregleda kao tipka iz "prozora" prodaje.

Omogućuje opcije poput:

- Storno računa
- Kopiju računa
- Naknadni R1 račun
- Promjena vrsta plaćanja
- 2. **"MEĐUOBRAČUN BLAGAJNE"** ispis trenutnog stanja kase. Može se korisiti prema potrebi. Ispis može uz financijske podatke o prodaji ispisivati i prodane Artike
- "OBRAČUN SMJENE" ispis trenutnog stanja kase. Ukoliko se korisiti prvi put u danu prikazuje promet od početka rada do trenutka ispisa. Svaki slijedeći ispis prikazuje samo promet od zadnjeg ispisa "obračuna smjene" do trenutka ponovnog korištenja.

Savjet: koristiti jednom na smjeni i jednom na kraju dana (prije konačnog obračuna).

- 4. "OBRAČUN BLAGAJNE" radi se na kraju rada dana. Popodnevna smjena prvo radi OBRAČUN SMJENE (točka 3.), pa "OBRAČUN BLAGAJNE". Nakon obračuna, program će pitati želimo li zatvoriti fiskalni dan što je potrebno potvrditi te će se aplikacija zatvoriti.
- 5. **"ZAKLJUČENI RAČUNI"** Prikaz zaključenih računa. Prema odabranom datumu moguće je pregledati izdane račune prethodnih dana.

| broi                 | sat                          | Stol/Dostava | iznos | operater                       |        |
|----------------------|------------------------------|--------------|-------|--------------------------------|--------|
| 31                   | 09:29:32                     | 1            | 31.00 | Konobar1                       | -      |
| 32                   | 09:29:40                     | 1            | 22,00 | Konobar1                       | -      |
| 33                   | 09:29:47                     | 1            | 52,00 | Konobar1                       |        |
| 34                   | 09:30:43                     | 1            | 36,00 | Konobar1                       |        |
| 35                   | 09:30:56                     | 1            | 32,00 | Konobar1                       |        |
| 36                   | 09:31:04                     | 1            | 42,00 | Konobar1                       | -      |
|                      |                              |              |       | OM DAČUNU                      | - Ann  |
| _SVI BLAGAJN         |                              | Ť            |       | SVIRACUNI                      |        |
| STORINO<br>RAČUNA ST | TI NA<br>FOL PLAĆANJA KOPIJA | R1/R2 VIRMAN |       | Ukupan iznos: 215<br>Gotovina: | 215,00 |

Prvo nađemo račun koji je potrebno ponovno ispisati, pronađeni račun se odabere pritiskom na njega te se odabere željena radnja iz podnožJa gdje su strelice.